# TÀI LIỆU HƯỚNG DẫN CÀI ĐẶT

# PHẦN MỀM QUẢN LÝ THU CHI

### I. Hướng dẫn cài đặt

### 1. Tải bộ cài đặt

Địa chỉ: http://codedao.com.vn/PRODUCTS

## 2. Cài đặt phần mềm

Sau khi tải file cài đặt về, kích đúp lên file setup....exe, sẽ hiển thị:

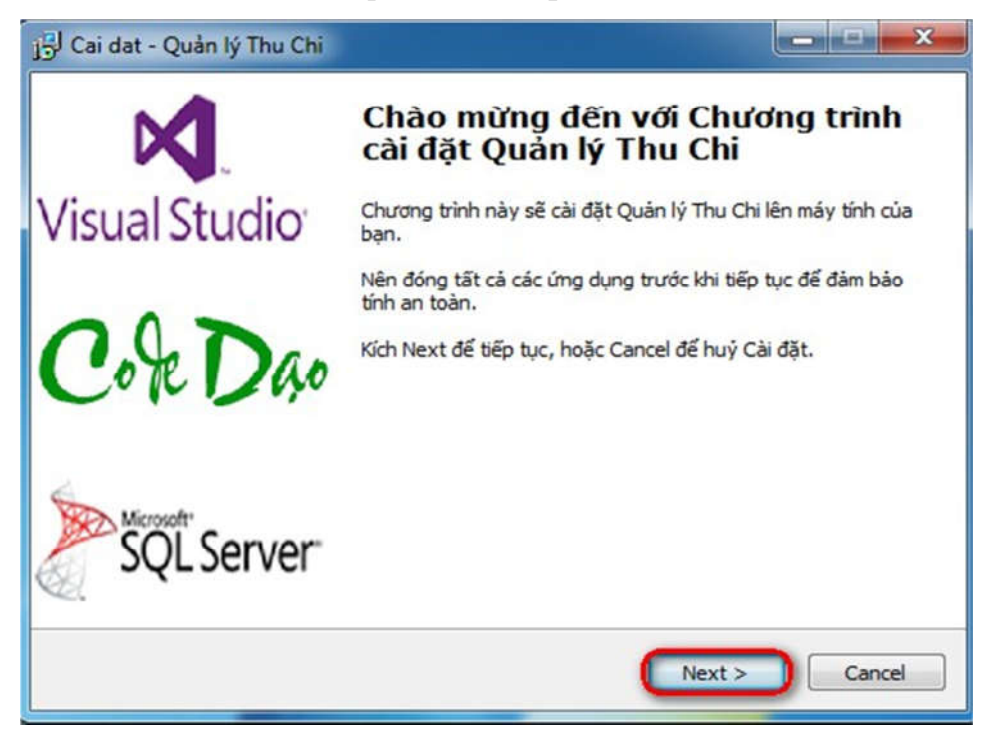

Kích Next

| Thông tin bản quyền                                                                  |                                           |
|--------------------------------------------------------------------------------------|-------------------------------------------|
| Vui lòng đọc những thông tin bản quyền                                               | sản phẩm trước khi tiếp tục.              |
| Đọc những điều khoản bên dưới. Bạn phá<br>tục cài đặt.                               | ài chấp nhận những điều khoản này để tiếp |
| Bản quyền thuộc Code Dạo Team<br>2015                                                |                                           |
|                                                                                      |                                           |
|                                                                                      |                                           |
|                                                                                      |                                           |
|                                                                                      |                                           |
| Tôi chấp nhận điều khoản                                                             |                                           |
| <ul> <li>Tôi chấp nhận điều khoản</li> <li>Tôi không chấp nhận điều khoản</li> </ul> |                                           |

Chọn Tôi chấp nhận điều khoản, kích Next

| Cai dat - Quản lý Thu Chi                                                                |               |
|------------------------------------------------------------------------------------------|---------------|
| <b>Thông tin sản phẩm</b><br>Vui lòng đọc các thông tin quan trọng về sản phẩm bên dưới. |               |
| Khi bạn đã sẵn sàng cho việc cài đặt, kích Next.                                         |               |
| }ån quyền thuộc Code Dạo Team<br>2015                                                    |               |
| < Back                                                                                   | Next > Cancel |

### Kích Next

| 🚽 Cai dat - Quản lý Thu Chi                                                                                               | ×                               |
|----------------------------------------------------------------------------------------------------|---------------------------------|
| <b>Chọn vị trí thư mục cài đặt</b><br>Nên cài đặt Quản lý Thu Chi ở thư mục nào?                                          |                                 |
| Chương trình sẽ cải đặt Quản lý Thu Chi theo thư mục đ<br>Để tiếp tục, kích Next. Nếu ban muốn chon thư mục cài đãt khác, | lược chi dẫn.<br>, kích Browse. |
| C:\Program Files (x86)\Quản lý Thu Chi                                                                                    | Browse                          |
|                                                                                                    |                                 |
| Chương trình cần ít nhất 70.3 MB đĩa trống cho việc cài đặt.                                                              |                                 |
| < Back                                                                                                    | Vext > Cancel                   |

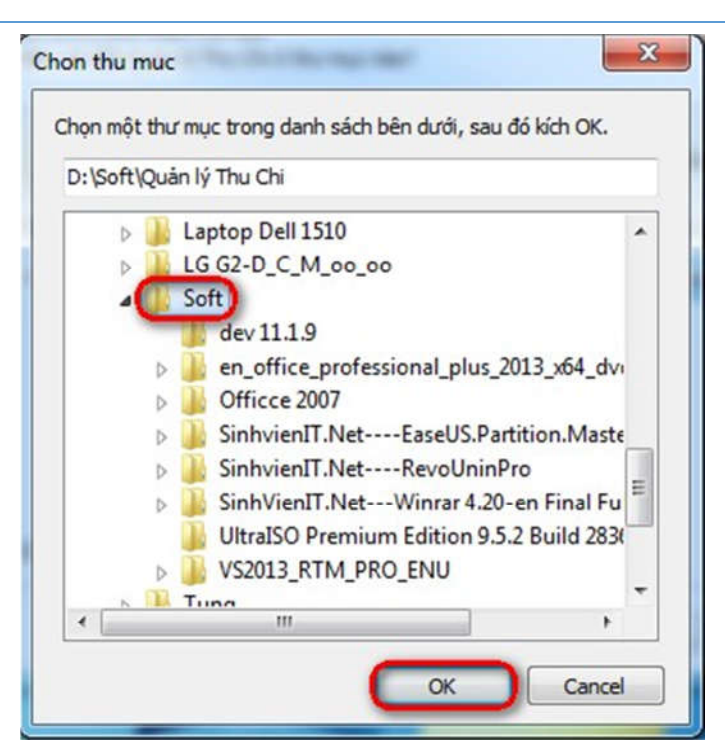

Bạn có thể chọn lại thư mục cài đặt, Kích Next

| Hê thống sẵn sàng cài đặt                               |                           |                           | ſ   |
|---------------------------------------------------------|---------------------------|---------------------------|-----|
| Chương trình đang sẵn sàng cài đ                        | iặt Quản lý Thu Chi lên m | ay của bạn.               | Ċ   |
| Kích Install để tiếp tục cài, hoặc ki<br>hiện thay đổi. | ích Back nếu bạn muốn x   | em lại các thiết lập và t | nực |
| Vị trí thư mục cài đặt:<br>C:\Program Files (x86)\Quản  | ı lý Thu Chi              |                           | *   |
| 4                                                       |                           |                           | +   |
|                                                         |                           |                           | 6   |

Kích Install

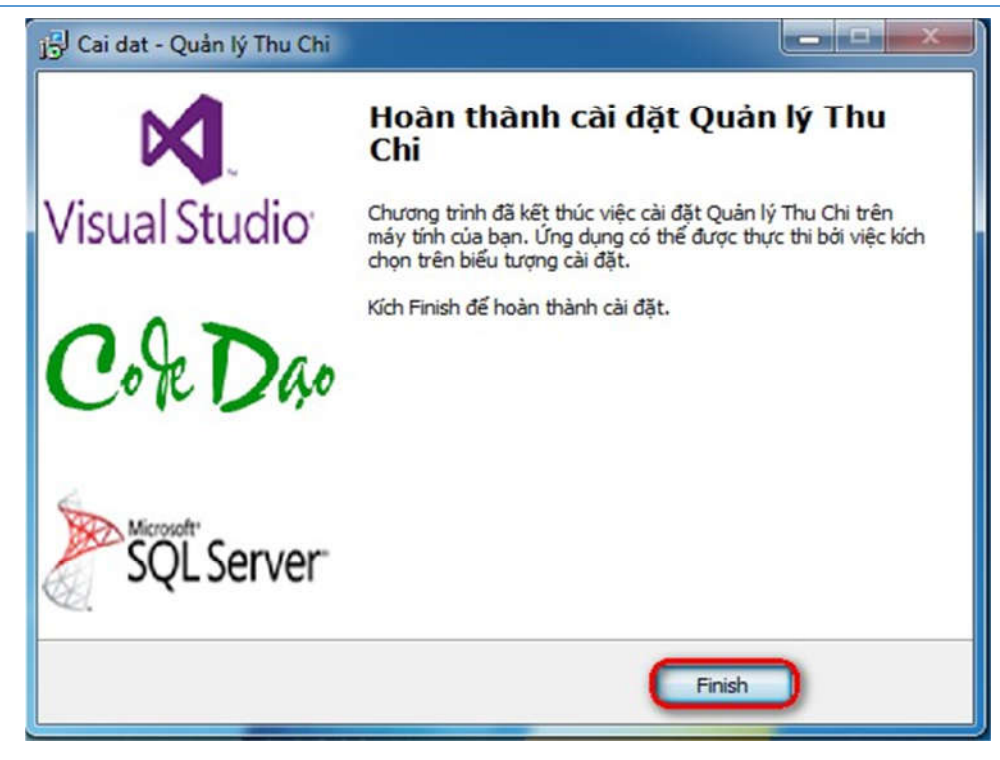

Kích Finish để hoàn thành việc cài đặt.

# 3. Khởi động phần mềm

Khởi động phần mềm từ màn hình Desktop:

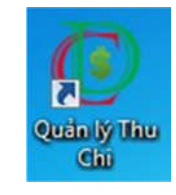

Khởi động phần mềm từ Program Files:

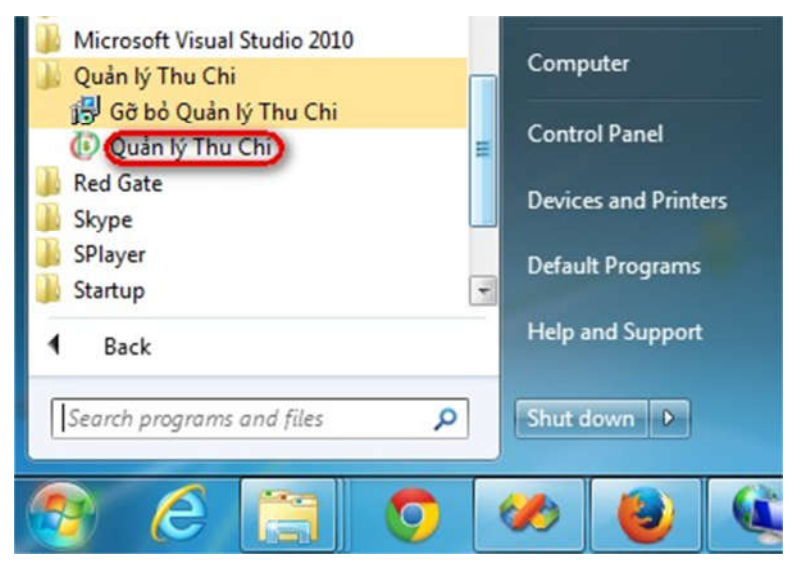

### 4. Phân quyền thư mục (nếu có xảy ra lỗi)

Khi cài đặt phần mềm Quản lý Thu Chi, bạn thường để mặc định là C:\Program Files hoặc C:\Program Files (x86). Tuy nhiên, một số máy tính có thể được thiết lập không cho quyền ghi dữ liệu vào thư mục này nên khi khi cập nhật phiên bản mới hay thao tác trên phần mềm có thể xảy ra lỗi. Khi đó, bạn cần phân quyền lại cho thư mục đã cài đặt phần mềm Quản lý Thu Chi.

Bạn hãy tiến hành như mô tả trong hình sau:

| Organize 🔻 🔭 Open Include                                                                                                    | in library  Share with  Burne                                                                                                    | Ouan Iú Thu Chi Properties                                                                                                    |                                                                                                    |
|----------------------------------------------------------------------------------------------------|----------------------------------------------------------------------------------------------------|----------------------------------------------------------------------------------------------------|----------------------------------------------------------------------------------------------------|
| <ul> <li>★ Favorites</li> <li>■ Desktop</li> <li>Downloads</li> <li>③ Recent Places</li> <li>➢ Libraries</li> <li>③ Documents</li> <li>④ Music</li> <li>➡ Pictures</li> <li>➡ Videos</li> <li>Pictures</li> <li>▲ Local Disk (C:)</li> <li>□ Data (D:)</li> <li>□ System Reserved (F:)</li> <li>♥ Network</li> </ul> | Name<br>Microsoft Sync Fra<br>Microsoft Synchro<br>Microsoft Visual St<br>Microsoft Visual St<br>Microsoft Visual St<br>Microsoft Visual St<br>Microsoft Web Too<br>Microsoft Web Too<br>Microsoft.NET<br>Mozilla Firefox<br>Mozilla Firefox<br>Mozilla Maintenan<br>MSBuild<br>NuGet<br>Open XML SDK<br>Quàn lý Thu Chi<br>Red Gate<br>Reference Assemb<br>Skype<br>Splayer<br>TeamVisuus | Quản lý Thu Chi Properties eneral Sharing Security Previous \ Object name: C: Program Files (x86)\ Group or user names: S SYSTEM Administrators ( | Versions Customize<br>Quản lý Thu Chi<br>ninistrators)<br>Edit<br>Allow Deny<br>titings. Advanced<br>tions<br>Cancel Apply |

Kích chuột phải lên thư mục cài đặt, chọn Properties, chọn Security, chọn Users, đánh dấu chọn Full control, bấm OK.

# II. Thông tin liên hệ

Mr Tùng – Freelance Programmer (Code Dạo Team) Điện thoại: 0941.66.99.44 Email: <u>codedaoservice@gmail.com</u> Website: <u>http://codedao.com.vn</u>